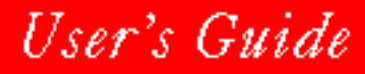

# NOVELL。

# for WINDOWS

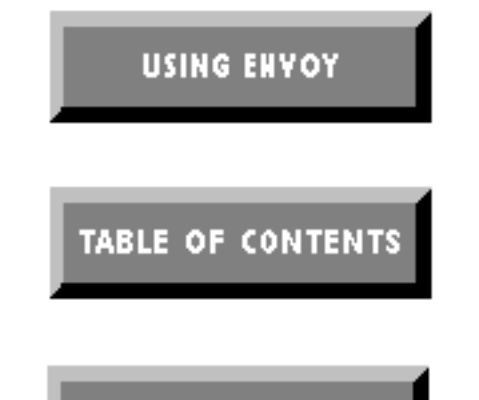

## INDEX

# WordPerfect 6.1

DataPerfect, PlanPerfect, Grammatik, Informs, Quattro Pro, Presentations, GroupWise, NetWare, PerfectOffice, and WordPerfect are registered trademarks of Novell, Inc. within the United States and other countries. TextArt and QuickList are trademarks of Novell, Inc. worldwide. SpaceWorks is a service mark of SpaceWorks, Inc. All other brand and product names are trademarks or registered trademarks of their respective companies.

#### U.S. Patent No. 5,251,292

Third Party Copyrights: Integrated within WordPerfect 6.1 for Windows are the following products provided by third parties, who own the copyrights to these products. The products are trademarks or trade names of their respective owners:

TrueType Rasterizer, Portions Copyright © 1989 Bitstream Incorporated; Portions Copyright © 1988–1990 Apple Computer Incorporated. All rights reserved.

Version 6.1 ©Novell, Inc. 1994 All Rights Reserved. Printed in U.S.A.

UGUSWWP61—10/94 74210—74210—74210

**WordPerfect, Novell Applications Group** 1555 N. Technology Way • Orem, Utah 84057-2399 U.S.A. Telephone: (801) 225-5000 • Telex: 820618 • Fax: (801) 222-5077

# **Table of Contents**

|                 | License Agreement                                                                                                    | 3      |
|-----------------|----------------------------------------------------------------------------------------------------|--------|
| Getting Started | Welcome       13         Installing WordPerfect       13         Things You Need to Know       16         A Quick Tour of WordPerfect       21 | 333    |
|                 | Getting Help                                                                                                    | l      |
| Reference       | Abbreviations                                                                                                    | )      |
|                 | Advance                                                                                                    | )      |
|                 | Append                                                                                                    | 1      |
|                 | Baseline Placement                                                                                                    | 5      |
|                 | Binding/Duplexing Options                                                                                                    | 5      |
|                 | Bookmarks                                                                                                    | 7      |
|                 | Borders                                                                                                    | )      |
|                 | Bullets & Numbers                                                                                                    | )      |
|                 |                                                                                                    | )      |
|                 | Center Page                                                                                                    | ź      |
|                 | Close and Exit                                                                                                    | í<br>R |
|                 | Columns                                                                                                    | 5      |
|                 | Comment                                                                                                    | í      |
|                 | Compare Document                                                                                                    | 3      |
|                 | Convert Case                                                                                                    | 5      |
|                 | Convert Files                                                                                                    | 5      |
|                 | Convert Preferences                                                                                                    | 3      |
|                 | Counters                                                                                                    | )      |
|                 | Cross-Reference                                                                                                    | 3      |
|                 |                                                                                                    | )<br>5 |
|                 | Dale                                                                                                    | כ<br>ג |
|                 | Delay Codes                                                                                                    | י<br>כ |
|                 | Display Preferences                                                                                                    | 3      |
|                 | Document Information                                                                                                    | ś      |
|                 | Document Summary                                                                                                    | 9      |
|                 | Drag and Drop Text                                                                                                    | ۱      |
|                 | Drop Cap                                                                                                    | 3      |
|                 | Envelopes                                                                                                    | 7      |
|                 | Environment Preferences                                                                                                    | )      |
|                 | Equations: Create                                                                                                    | ł      |
|                 | Equations: Evamples 120                                                                                                    | י<br>כ |
|                 | Equations. Examples                                                                                                    | י<br>ז |
|                 | File Preferences 136                                                                                                    | ŝ      |
|                 | Find and Replace                                                                                                    | ś      |
|                 | Flush Right                                                                                                    | 3      |
|                 | Font                                                                                                    | )      |
|                 | Font: Cartridges, Fonts, and Print Wheels 154                                                                                                  | 1      |
|                 | Font: Document Font Mapping 157                                                                                                    | 7      |
|                 | Footnotes and Endnotes                                                                                                    | )      |
|                 |                                                                                                    | ŧ      |
|                 | Gu IU                                                                                                    | נ<br>ק |
|                 | Graphics: Adding to a Document                                                                                                    | ר<br>1 |
|                 | Graphics: Creating and Editing Cantions                                                                                                    | r<br>7 |
|                 | Graphics: Editing Images                                                                                                    | 1      |

| Graphics: Editing the Box Appearance        | . 211 |
|---------------------------------------------|-------|
| Graphics: Editing the Box Position and Size | . 215 |
| Graphics: Lines                             | . 220 |
| Headers and Footers                         | . 227 |
| Help                                        | . 233 |
| Hidden Text                                 | . 241 |
| Hide Bars                                   | . 242 |
| Hypertext                                   | . 243 |
| Hyphenation                                 | . 246 |
| Indents                                     | . 248 |
| Index                                       | . 249 |
| Initial Codes Style                         | . 254 |
| Insert Filename/Path and Filename           | . 255 |
| Insertion Point Movement                    | . 256 |
| Justification                               | . 258 |
| Keep Text Together                          | . 260 |
| Kerning                                     | . 262 |
| Keyboard Preferences                        | . 263 |
| Keyboards: Keyboard Editor                  | . 264 |
| KickOff                                     | 266   |
| Labels                                      | 269   |
| Language                                    | 277   |
| Language Character Manning                  | 279   |
|                                             | 280   |
| Ling Haight and Leading                     | 283   |
| Line Numbering                              | . 200 |
|                                             | 204   |
| Line Spacing                                | . 200 |
| Linking and Embedding                       | . 207 |
| LISIS                                       | . 292 |
| Matros                                      | . 294 |
| Make It Fit Expert                          | . 300 |
| Managing Files and Directories              | . 301 |
| Margins                                     | . 308 |
|                                             | . 310 |
|                                             | . 315 |
| Menu Bar Editor                             | . 318 |
| Merge                                       | . 320 |
| Merge: Data Files                           | . 322 |
| Merge: Form Files                           | . 328 |
| Merge: Perform Merge                        | . 332 |
| Merge: Tables and Envelopes                 | . 336 |
| Mouse                                       | . 338 |
| New                                         | . 342 |
| Open and Insert File                        | . 350 |
| Other Codes                                 | . 352 |
| Outline                                     | . 354 |
| Overstrike                                  | . 358 |
| Page Break                                  | . 359 |
| Page Numbering                              | . 361 |
| Paper Size                                  | . 365 |
| Paragraph Format                            | . 370 |
| Paste Special                               | . 373 |
| Power Bar                                   | . 373 |
| Preferences                                 | . 377 |
| Print                                       | . 378 |
| Print: Add Printer                          | . 382 |
| Print: Define Color Printing Palette        | . 384 |
| Print Output Options                        | 388   |
| Print Preferences                           | 390   |
| Print: Select Printer                       | . 392 |
| · · · · · · · · · · · · · · · · · · ·       |       |

| Printer Commands                       | 394        |
|----------------------------------------|------------|
| Printer Setup                          | 396        |
|                                        | 300        |
| QuickFormat                            | 406        |
| QuickList                              | 408        |
| Repeat                                 | 410        |
| Return: Soft and Hard                  | 411        |
| Reveal Godes                           | 412        |
| Save and Save As                       | 417        |
| Scan Image                             | 420        |
| Screen Colors                          | 420        |
| Select                                 | 421        |
| Show Symbols                           | 420        |
| Sort                                   | 428        |
| Sound                                  | 434        |
| Spell Checker                          | 436        |
| Spreadsneet/Database Import and Link   | 443        |
| Status Dal                             | 453        |
| Styles: Graphics                       | 459        |
| Subdivide Page                         | 462        |
| Suppress                               | 465        |
| Table of Contents                      | 400        |
| Tables: Create                         | 473        |
| Tables: Edit Structure                 | 477        |
| Tables: Format Text                    | 484        |
| Tables: Lines, Borders, and Fill       | 488        |
| Tables: Spreadsheet and Floating Cell  | 502        |
| Tabs                                   | 515        |
| TextArt                                | 521        |
| Thesaurus                              | 523        |
| Toolbar Editor                         | 520        |
| Typeover                               | 533        |
| Undelete                               | 534        |
| Undo and Redo                          | 535        |
| View Modes                             | 536        |
| Watermarks                             | 542        |
| Windowing                              | 547        |
| Word Spacing and Letterspacing         | 553        |
| WordPerfect Uraw                       | 554        |
|                                        | 000<br>559 |
| 200mm                                  | 000        |
| <br>Annendix A: Marge Expressions      | 560        |
| Appendix R: Merge Programming Commands | 567        |
| Annendix C: Merge Variables            | 595        |
| Appendix D: Networking WordPerfect     | 598        |
| Appendix E: Program Files              | 604        |
| Appendix F: Startup Options            | 608        |
| Appendix G: Table Functions            | 611        |
| Appendix H: Troubleshooting            | 635        |
| Appendix I: Customer Services          | 646        |
| Appendix J: International Affiliates   | 651        |
|                                        |            |
| Index                                  | 656        |
|                                        |            |

Appendix

Index

## FOR PRODUCTS PURCHASED IN UNITED STATES SOFTWARE LICENSE AGREEMENT

## **GRANT OF RIGHTS**

Novell, Inc. (Novell), grants you the right to use the Software in the quantity and on the platform(s) indicated on the Proof of Purchase form you received in your Software package. If this Software is an upgrade from a previous version of a Novell software product, you may use either the current or prior version of the Software, but never both versions at the same time. This Agreement supersedes any prior version license and governs your use of the Software.

For a single-user computer or workstation not attached to a network, or for a network server, the Software is considered "in use" when any portion of the Software is either loaded in memory or virtual memory (Loaded) or stored on a hard disk or other storage device (Stored). For single-user computers or workstations attached to a network, the quantity of the Software "in use" is considered to be the greater of (i) the maximum number of computers on which the Software is Loaded at any one time, or (ii) the maximum number of computers on which the Software is Stored.

On a multi-user computer, the quantity of the Software "in use" is considered to be the maximum number of sessions executed at any one time.

You may make copies of the written documentation, which accompanies the Software, in support of your authorized use of this Novell software product. You may also make an archival copy of the Software for each License obtained under this Agreement.

## RESTRICTIONS

You may not rent or lease the Software without the written permission of Novell. You may not decompile, disassemble, reverse engineer, copy, create a derivative work, or otherwise use the Software except as stated in this Agreement. Irrespective of the number of sets of media included with the Software, you are granted the right to use the Software only in the quantity indicated on the enclosed Proof of Purchase form. Certain qualifications may apply to the purchase of this Software; when present, they are printed on the Software package and form part of this Agreement.

## HOME OR PORTABLE COMPUTER PROVISION

You are authorized to use a copy of the Software on a home or portable computer, as long as the extra copy is never Loaded at the same time the Software is Loaded on the primary computer on which you use the Software. If you have licensed this Software under an education or charitable institution pricing program, you may not create an extra copy of the Software under this provision for use on a home or portable computer.

## LIMITED WARRANTY/LIMITATION OF LIABILITY

This Software is licensed AS IS. If for any reason you are dissatisfied with the software, return the product package, with proof of purchase, to your reseller within 90 days for a full refund. If any materials or media in this package are defective, return them to Novell within 90 days of the date of purchase, and they will be replaced at no charge.

THESE WARRANTIES ARE IN LIEU OF ANY OTHER WARRANTIES, EXPRESS OR IMPLIED, INCLUDING THE IMPLIED WARRANTIES OF MERCHANTABILITY AND FITNESS FOR A PARTICULAR PURPOSE. IN NO EVENT WILL NOVELL BE LIABLE TO YOU FOR DAMAGES, INCLUDING ANY LOST PROFITS, LOST SAVINGS, OR OTHER INCIDENTAL OR CONSEQUENTIAL DAMAGES ARISING OUT OF YOUR USE OF OR INABILITY TO USE THE SOFTWARE, EVEN IF NOVELL OR AN AUTHORIZED NOVELL REPRESENTATIVE HAS BEEN ADVISED OF THE POSSIBILITY OF SUCH DAMAGES. Some jurisdictions do not allow excluding or limiting implied warranties or limiting liability for incidental or consequential damages, and some jurisdictions have special statutory consumer protection provisions that may supersede this limitation of liability. As a result, these limitations may not apply to you if prohibited by the laws of your jurisdiction.

## **CUSTOMER SUPPORT**

Subject always to Novell's current applications programs support policies, Novell will attempt to answer your technical support request concerning the Software; however, this service is offered on a reasonable efforts basis only, and Novell may not be able to resolve every support request. Novell supports the Software only if it is used under conditions and on operating systems for which the Software is designed. Current support policies may change from time to time without notice.

## GENERAL

If any provision of this Agreement is found to be unlawful, void, or unenforceable, then that provision shall be severed from this Agreement and will not affect the validity and enforceability of any of the remaining provisions. This Agreement shall be governed by the laws of the State of Utah.

## **U.S. GOVERNMENT RESTRICTED RIGHTS**

The Software and any accompanying materials are provided with Restricted Rights. Use, duplication, or disclosure by the Government is subject to restrictions as set forth in subparagraph (c) (1) (ii) of The Rights in Technical Data and Computer Software clause at DFARS 252.227-7013 or subparagraphs (c) (1) and (2) of the Commercial Computer Software—Restricted Rights at 48 CFR 52.227-19, as applicable. Contractor/manufacturer is Novell, Inc. at the address below.

## ANY QUESTIONS?

If you have any questions concerning the terms of this Agreement or special programs for education or charitable organizations, please write to WordPerfect, Novell Applications Group, Attn. Sales Center, 1555 N. Technology Way, Orem, Utah 84057-2399.

## FOR PRODUCTS PURCHASED IN ALL OTHER COUNTRIES SOFTWARE LICENSE AGREEMENT

## **GRANT OF RIGHTS**

Novell, Inc. (Novell), grants you the right to use the Software in the quantity and on the platform(s) indicated on the Proof of Purchase form you received in your Software package. If this Software is an upgrade from a previous version of a Novell software product, you may use either the current or prior version of the Software, but never both versions at the same time. This Agreement supersedes any prior version license and governs your use of the Software.

For a single-user computer or workstation not attached to a network, or for a network server, the Software is considered "in use" when any portion of the Software is either loaded in memory or virtual memory (Loaded) or stored on a hard disk or other storage device. For singleuser computers or workstations attached to a network, the quantity of the Software "in use" is considered to be the greater of (i) the maximum number of computers on which the Software is Loaded at any one time, or (ii) the maximum number of computers on which the Software is stored. On a multi-user computer, the quantity of the Software "in use" is considered to be the maximum number of sessions executed at any one time.

You may make copies of the written documentation, which accompanies the Software, in support of your authorized use of this Novell software product. You may also make an archival copy of the Software for each License obtained under this Agreement.

## RESTRICTIONS

You may not rent or lease the Software without the written permission of Novell. You may not decompile, disassemble, reverse engineer, copy, create a derivative work or otherwise use the Software except as stated in this Agreement. Irrespective of the number of sets of media included with the Software, you are granted the right to use the Software only in the quantity indicated on the enclosed Proof of Purchase form. Certain qualifications may apply to the purchase of this Software; when present, they are printed on the Software package and form part of this Agreement.

## HOME OR PORTABLE COMPUTER PROVISION

You are authorized to use a copy of the Software on a home or portable computer, as long as the extra copy is never Loaded at the same time the Software is Loaded on the primary computer on which you use the Software. If you have licensed this Software under an education institution or charitable institution pricing program, you may not create an extra copy of the Software under this provision for use on a home or portable computer.

## LIMITED WARRANTY/LIMITATION OF LIABILITY

This Software is licensed AS IS. If any materials or media in this package are defective, return them within 90 days of the date of purchase, and they will be replaced at no charge.

THESE WARRANTIES ARE IN LIEU OF ANY OTHER WARRANTIES, EXPRESS OR IMPLIED, INCLUDING THE IMPLIED WARRANTIES OF MERCHANTABILITY AND FITNESS FOR A PARTICULAR PURPOSE. IN NO EVENT WILL NOVELL BE LIABLE TO YOU FOR DAMAGES, INCLUDING ANY LOST PROFITS, LOST SAVINGS, OR OTHER INCIDENTAL OR CONSEQUENTIAL DAMAGES ARISING OUT OF YOUR USE OF OR INABILITY TO USE THE SOFTWARE, EVEN IF NOVELL OR AN AUTHORIZED NOVELL REPRESENTATIVE HAS BEEN ADVISED OF THE POSSIBILITY OF SUCH DAMAGES. Some jurisdictions do not allow excluding or limiting implied warranties or limiting liability for incidental or consequential damages, and some jurisdictions have special statutory consumer protection provisions that may supersede this limitation. As a result, these limitations may not apply to you if prohibited by the laws of your jurisdiction.

## **CUSTOMER SUPPORT**

Subject always to Novell's current applications programs support policies, Novell will attempt to answer your technical support request concerning the Software; however, this service is offered on a reasonable efforts basis only, and Novell may not be able to resolve every support request. Novell supports the Software only if it is used under conditions and on operating systems for which the Software is designed. Current support policies may change from time to time without notice.

## GENERAL

If any provision of this Agreement is found to be unlawful, void, or unenforceable, then that provision shall be severed from this Agreement and shall not affect the validity and enforceability of any of the remaining provisions.

## ANY QUESTIONS?

If you have any questions concerning the terms of this Agreement or special programs for education or charitable organizations, please contact your local WordPerfect office or authorized distributor, or write to WordPerfect, Novell Applications Group, Attn. Sales Center, 1555 N. Technology Way, Orem, Utah 84057-2399 U.S.A.

## FOR PRODUCTS PURCHASED IN AUSTRALIA-NEW ZEALAND SOFTWARE LICENCE AGREEMENT

## **GRANT OF RIGHTS**

Novell, Inc. (Novell), grants you the right to use the Software in the quantity and on the platform(s) indicated on the Proof of Purchase form you received in your Software package. If this Software is an upgrade from a previous version of a Novell software product, you may use either the current or prior version of the Software, but never both versions at the same time. This Agreement supersedes any prior version license and governs your use of the Software.

For a single-user computer or workstation not attached to a network, or for a network server, the Software is considered "in use" when any portion of the Software is either loaded in memory or virtual memory (Loaded) or stored on a hard disk or other storage device (Stored). For single-user computers or workstations attached to a network, the quantity of the Software "in use" is considered to be the greater of (i) the maximum number of computers on which the Software is Loaded at any one time, or (ii) the maximum number of computers on which the Software is Stored.

On a multi-user computer, the quantity of the Software "in use" is considered to be the maximum number of sessions executed at any one time.

You may make copies of the written documentation, which accompanies the Software, in support of your authorised use of this Novell software product. You may also make an archival copy of the Software for each licence obtained under this Agreement.

## RESTRICTIONS

You may not rent or lease the Software without the written permission of Novell. You may not decompile, disassemble, reverse engineer, copy, create a derivative work or otherwise use the Software except as stated in this Agreement. Irrespective of the number of sets of media included with the Software, you are granted the right to use the Software only in the quantity indicated on the enclosed Proof of Purchase form. Certain qualifications may apply to the purchase of this Software; when present, they are printed on the Software package and form part of this Agreement.

## HOME OR PORTABLE COMPUTER PROVISION

You are authorised to use a copy of the Software on a home or portable computer, provided the extra copy is never Loaded at the same time the Software is Loaded on the primary computer on which you use the Software. If you have licensed this Software under an educational institution or charitable institution pricing, you may not create an extra copy of the Software under this provision for use on a home or portable computer.

## LIMITED WARRANTY/LIMITATIONS OF LIABILITY

A. This Part A is subject to provisions of Part B which follows below. This Software is licensed AS IS. If any materials or media in this package are defective, please return them within 90 days of the date of purchase, and they will be replaced free of charge.

THESE WARRANTIES ARE IN LIEU OF ANY OTHER WARRANTIES, EXPRESS OR IMPLIED, INCLUDING THE IMPLIED WARRANTIES OF MERCHANTABILITY AND FITNESS FOR A PARTICULAR PURPOSE. IN NO EVENT WILL NOVELL BE LIABLE TO YOU FOR DAMAGES, INCLUDING ANY LOST PROFITS, LOST SAVINGS, OR OTHER INCIDENTAL OR CONSEQUENTIAL DAMAGES ARISING OUT OF YOUR USE OF OR INABILITY TO USE THE SOFTWARE, EVEN IF NOVELL OR AN AUTHORISED NOVELL REPRESENTATIVE HAS BEEN ADVISED OF THE POSSIBILITY OF SUCH DAMAGES. B. Trade Practices Act. Where any legislation, such as the Trade Practices Act 1974, implies into this Agreement any condition or warranty and that legislation avoids or prohibits provisions in a contract excluding the application of the condition or warranty, the liability of Novell for any breach of the condition or warranty is limited at the option of Novell to any one or more of the following: a) if the breach relates to goods, replacing the goods or the payment of the cost of repairing the goods; b) if the breach relates to services, the supplying of the services again or the payment of the cost of having the services supplied again.

Nothing in this Agreement is intended to restrict or exclude any liability of Novell under Part VA of the Trade Practices Act 1974.

## CUSTOMER SUPPORT

Subject always to Novell's current applications programs support policies, Novell will attempt to answer your technical support request concerning the Software; however, this service is offered on a reasonable efforts basis only, and Novell may not be able to resolve every support request. Novell supports the Software only if it is used under conditions and on operating systems for which the Software is designed. Current support policies may change from time to time without notice.

## GENERAL

If any provision of this Agreement is found to be unlawful, void, or unenforceable, then that provision shall be severed from this Agreement and shall not affect the validity and enforceability of any of the remaining provisions.

## ANY QUESTIONS?

If you have any questions concerning the terms of this Agreement or special programmes for educational or charitable organisations, please contact your local WordPerfect office or authorised distributor, or write to WordPerfect, Novell Applications Group, Attn. Sales Center, 1555 N. Technology Way, Orem, Utah 84057-2399 U.S.A.

## FOR PRODUCTS PURCHASED IN UNITED KINGDOM SOFTWARE LICENCE AGREEMENT

#### **GRANT OF RIGHTS**

Novell, Inc. (Novell), grants you the right to use the Software in the quantity and on the platform(s) indicated on the Proof of Purchase form you received in your Software package. If this Software is an upgrade from a previous version of a Novell software product, you may use either the current or prior version of the Software, but never both versions at the same time. This Agreement supersedes any prior version license and governs your use of the Software.

For a single-user computer or workstation not attached to a network or for a network server, the Software is considered "in use" when any portion of the Software is either loaded in memory or virtual memory (Loaded) or stored on a hard disk or other storage device (Stored). For single-user computers or workstations attached to a network (Network Stations), the quantity of the Software in use is considered to be the greater of the maximum number of Network Stations that have the Software Loaded at any one time, and the number of Network Stations that have the Software Stored. For a multi-user computer, a "use" is counted for every session of the Software running on the computer.

## RESTRICTIONS

You may not rent or lease the Software without the written permission of Novell. You may not decompile, disassemble, reverse engineer, copy, create a derivative work or otherwise use the Software except as stated in this Agreement. Irrespective of the number of sets of media included with the Software, you are granted the right to use the Software only in the quantity indicated on the enclosed Proof of Purchase form. Certain qualifications may apply to the purchase of this Software; when present, they are printed on the Software package and form part of this Agreement.

## SPECIAL PROVISIONS

Novell grants you a special licence to place an extra copy of the Software on a home or laptop computer, as long as the extra copy is never loaded at the same time the Software is loaded on the primary computer on which you use the Software. Special licensing provisions may apply for a qualified educational or charitable institution.

## LIMITED WARRANTY/LIMITATION OF LIABILITY

If you enter into this Licence Agreement as part of a consumer transaction: if any materials or media in this package are defective, return them within 90 days of the original date of purchase, and Novell will replace them at no charge. THE FOREGOING DOES NOT AND WILL NOT AFFECT YOUR STATUTORY RIGHTS AS A CONSUMER.

If you do not enter into this Licence Agreement as part of a consumer transaction: THIS SOFTWARE IS LICENCED <u>AS IS</u>. The right to use the Software is granted without any further warranty, condition, representation, or other term express or implied relating to the performance, quality, or fitness for use of the Software or written materials accompanying the Software. Novell shall not be liable for any loss or damage of any kind (other than personal injury or death) arising from use of the Software or accompanying written materials or from errors, deficiencies, or faults therein, whether such loss or damage is caused by negligence or otherwise.

## **CUSTOMER SUPPORT**

Subject always to Novell's current applications programs support policies, Novell will attempt to answer your technical support request concerning the Software; however, this service is offered on a reasonable efforts basis only, and Novell may not be able to resolve every support request. Novell supports the Software only if it is used under conditions and on operating systems for which the Software is designed. Current support policies may change from time to time without notice.

## GENERAL

If any provision of this Agreement is found to be unlawful, void, or unenforceable, then that provision shall be severed from this Agreement and will not affect the validity and enforceability of any of the remaining provisions.

## ANY QUESTIONS?

If you have any questions concerning the terms of this Agreement or special programs for education or charitable organisations, please contact your local WordPerfect office or authorised distributor, or write to WordPerfect, Novell Applications Group, Attn. Sales Center, 1555 N. Technology Way, Orem, Utah 84057-2399 U.S.A.

## FOR PRODUCTS PURCHASED IN CANADA (ENGLISH) SOFTWARE LICENSE AGREEMENT

## **GRANT OF RIGHTS**

Novell, Inc. (Novell), grants you the right to use the Software in the quantity and on the platform(s) indicated on the Proof of Purchase form you received in your Software package. If this Software is an upgrade from a previous version of a Novell software product, you may use either the current or prior version of the Software, but never both versions at the same time. This Agreement supersedes any prior version license and governs your use of the Software.

For a single-user computer or workstation not attached to a network, or for a network server, the Software is considered "in use" when any portion of the Software is either loaded in memory or virtual memory (Loaded) or stored on a hard disk or other storage device (stored). For single-user computers or workstations attached to a network, the quantity of the Software "in use" is considered to be the greater of (i) the maximum number of computers on which the Software is Loaded at any one time, or (ii) the maximum number of computers on which the Software is Stored.

On a multi-user computer, the quantity of the Software "in use" is considered to be the maximum number of sessions executed at any one time.

For each license obtained under this Agreement, you are authorized to use either the Canada—English or the Canada—French version of the software, or both, in support of a single user at any one time. Software and documentation for both language versions may be obtained by contacting WordPerfect, Applications Division of Novell, Inc., at the address listed below.

You may make copies of the written documentation, which accompanies the Software, in support of your authorized use of this Novell software product. You may also make an archival copy of the Software for each License obtained under this Agreement.

## RESTRICTIONS

You may not rent or lease the Software without the written permission of Novell. You may not decompile, disassemble, reverse engineer, copy, create a derivative work, or otherwise use the Software except as stated in this Agreement. Irrespective of the number of sets of media included with the Software, you are granted the right to use the Software only in the quantity indicated on the enclosed Proof of Purchase form. Certain qualifications may apply to the purchase of this Software; when present, they are printed on the Software package and form part of this Agreement.

## HOME OR PORTABLE COMPUTER PROVISION

You are authorized to use a copy of the Software on a home or portable computer, as long as the extra copy is never Loaded at the same time the Software is Loaded on the primary computer on which you use the Software. If you have licensed this Software under an education or charitable institution pricing program, you may not create an extra copy of the Software under this provision for use on a home or portable computer.

## LIMITED WARRANTY/LIMITATION OF LIABILITY

This Software is licensed AS IS. If for any reason you are dissatisfied with it, return the product package, with proof of purchase to your reseller within 90 days of the date of purchase for a full refund. If any materials or media in this package are defective, return them to Novell within 90 days, and they will be replaced at no charge.

THESE WARRANTIES ARE IN LIEU OF ANY OTHER WARRANTIES, EXPRESS OR IMPLIED, INCLUDING THE IMPLIED WARRANTIES OF MERCHANTABILITY AND FITNESS FOR A PARTICULAR PURPOSE. IN NO EVENT WILL NOVELL BE LIABLE TO YOU FOR DAMAGES, INCLUDING ANY LOST PROFITS, LOST SAVINGS, OR OTHER INCIDENTAL OR CONSEQUENTIAL DAMAGES ARISING OUT OF YOUR USE OF OR INABILITY TO USE THE SOFTWARE, EVEN IF NOVELL OR AN AUTHORIZED NOVELL REPRESENTATIVE HAS BEEN ADVISED OF THE POSSIBILITY OF SUCH DAMAGES.

Some jurisdictions do not allow excluding or limiting implied warranties or limiting liability for incidental or consequential damages, and some jurisdictions have special statutory consumer protection provisions that may supersede this limitation. As a result, these limitations may not apply to you if prohibited by the laws of your jurisdiction.

## **CUSTOMER SUPPORT**

Subject always to Novell's current applications programs support policies, Novell will attempt to answer your technical support request concerning the Software; however, this service is offered on a reasonable efforts basis only, and Novell may not be able to resolve every support request. Novell supports the Software only if it is used under conditions and on operating systems for which the Software is designed. Current support policies may change from time to time without notice.

## GENERAL

If any provision of this Agreement shall be unlawful, void, or unenforceable, then that provision shall be deemed severed from this Agreement and will not affect the validity and enforceability of any of the remaining provisions.

## ANY QUESTIONS?

If you have any questions concerning the terms of this Agreement or special programs for education or charitable organizations, please contact your local WordPerfect office or authorized distributor, or write to WordPerfect, Novell Applications Group, Attn. Sales Center, 1555 N. Technology Way, Orem, Utah 84057-2399 U.S.A.

## FOR PRODUCTS PURCHASED IN CANADA (FRANCAIS) CONTRAT DE CONCESSION DU DROIT D'UTILISATION DES LOGICIELS EN VERSION FRANÇAISE ACHETÉS AU CANADA

## TERMES ET CONDITIONS D'UTILISATION

Novell, Inc. (Novell), vous concède le droit d'utiliser le Logiciel, conformément au nombre de copies et à la plate-forme spécifiés par le Formulaire de preuve d'achat inclus dans le coffret du Logiciel. Si le Logiciel constitue une mise à jour d'un produit de WordPerfect, Novell vous concède le droit d'utiliser la présente version ou la version antérieure du Logiciel, mais non ces deux versions simultanément. Le présent Contrat de concession annule ou remplace tout contrat antérieur.

Pour les ordinateurs monopostes ou les stations de travail non connectées à un réseau, ou pour les serveurs d'un réseau, le Logiciel est réputé être utilisé lorsque tout ou partie du Logiciel est, soit Chargé en mémoire virtuelle, soit Enregistré sur disque dur ou sur toute autre forme de support. Pour les ordinateurs monopostes et les stations de travail connectées à un réseau, le Logiciel est réputé être utilisé sur chaque station du réseau sur laquelle le Logiciel est, soit Chargé, soit Enregistré. Pour les ordinateurs à usage collectif, chaque exécution du Logiciel sur l'ordinateur est réputée constituer une utilisation du Logiciel.

Sur les ordinateurs multipostes, le Logiciel est réputé être utilisé sur chaque station sur laquelle le logiciel est exécuté.

Toute licence, octroyée selon les termes de cet accord, autorise l'utilisation de la version canadienne-anglaise ou de la version canadienne-française du logiciel, ou des deux versions, par un seul utilisateur, à tout moment. Le matériel et la documentation des deux versions peuvent être obtenus auprès de WordPerfect, Applications Division of Novell, Inc., à l'adresse ci-dessous.

Vous êtes autorisé à réaliser une copie de la documentation écrite jointe au Logiciel pour lequel vous disposez d'un droit d'utilisation. Vous êtes également autorisé à réaliser une copie de secours du Logiciel en raison du nombre de licences d'utilisation spécifié dans le présent Contrat.

## RESTRICTIONS

Vous ne pouvez en aucun cas louer ou céder en location le Logiciel sans l'accord écrit de Novell. Vous ne pouvez en aucun cas décompiler, démonter, inverser, reproduire, créer une oeuvre dérivée, ou autrement utiliser le Logiciel en dehors des cas expressément prévus dans ce Contrat. Quel que soit le nombre de supports inclus avec le Logiciel, vous n'êtes autorisé à utiliser que le nombre de copies indiqué sur le Formulaire de preuve d'achat. L'achat de ce Logiciel peut être réglementé par des conditions spéciales, imprimées sur l'emballage contenant le Logiciel.

# DISPOSITIONS RELATIVES AUX ORDINATEURS PERSONNELS ET AUX PORTABLES

Vous êtes autorisé à utiliser une copie supplémentaire du Logiciel sur un ordinateur personnel ou un ordinateur portable. Cette copie ne doit en aucun cas être Chargée lorsque le Logiciel est Chargé sur l'ordinateur principal sur lequel vous utilisez le Logiciel. Si le logiciel est acheté dans le cadre du programme d'éducation, vous n'êtes pas autorisé à réaliser une copie supplémentaire du logiciel pour votre ordinateur personnel ou votre portable.

## GARANTIES-LIMITATIONS DE RESPONSABILITÉS

CE LOGICIEL VOUS EST CONCÉDÉ EN LICENCE EN L'ÉTAT; SI POUR UNE RAISON QUELCONQUE, VOUS N'ÊTES PAS SATISFAIT, VOUS DISPOSEZ D'UN DÉLAI DE 90 JOURS, À COMPTER DE LA DATE D'ACHAT, POUR RETOURNER LE LOGICIEL, Y COMPRIS TOUS COMPOSANTS RELATIFS, ACCOMPAGNÉ DU FORMULAIRE DE PREUVE D'ACHAT À VOTRE REVENDEUR, ET VOUS SEREZ INTÉGRALEMENT REMBOURSÉ. EN OUTRE, NOVELL S'ENGAGE À REMPLACER GRATUITEMENT TOUTE DISQUETTE OU ÉLÉMENT DÉFECTUEUX CONTENU DANS L'EMBALLAGE QUI SERA RETOURNÉ DANS UN DÉLAI DE 90 JOURS, À COMPTER DE LA DATE D'ACHAT.

TOUTE AUTRE GARANTIE, EXPRESSE OU IMPLICITE, Y COMPRIS TOUTE GARANTIE IMPLICITE D'APTITUDE À LA COMMERCIALISATION OU D'APTITUDE À UNE UTILISATION PARTICULIÈRE, EST EXPRESSÉMENT EXCLUE. EN AUCUN CAS, NOVELL NE SAURAIT ÊTRE RESPONSABLE DES DOMMAGES DIRECTS OU INDIRECTS, Y COMPRIS TOUTE PERTE DE PROFIT OU DE BÉNÉFICE OU AUTRES DOMMAGES INDIRECTS OU ACCESSOIRES CAUSÉS PAR L'UTILISATION OU L'IMPOSSIBILITÉ D'UTILISATION DU LOGICIEL ET CE, MÊME SI NOVELL OU L'UN DE SES REPRÉSENTANTS AGRÉÉS A ÉTÉ AVERTI DE LA POSSIBILITÉ DE TELS DOMMAGES.

Certaines juridictions ne permettent pas l'exclusion ou la limitation de garantie implicite ou la limitation de responsabilité pour des dommages indirects ou accessoires. En outre, certaines juridictions prévoient des dispositions particulières relatives à la protection du consommateur, lesquelles pourraient remplacer les dispositions qui précèdent. En conséquence, la limitation de responsabilité peut, conformément à la loi en vigueur dans votre juridiction, ne pas vous être applicable.

## ASSISTANCE TECHNIQUE

Dans le cadre de sa politique d'assistance technique, Novell s'efforcera de répondre aux questions d'ordre technique concernant le Logiciel. Cependant, il est convenu que ce service ne constitue qu'une obligation de moyen et que Novell ne saurait satisfaire toute demande d'assistance. Novell ne supportera le Logiciel que dans la mesure où celui-ci est utilisé dans les conditions et selon les configurations matérielle et logicielle pour lesquelles il a été conçu. Les services offerts par l'Assistance technique peuvent être altérés sans préavis.

## GÉNÉRAL

Au cas où une disposition quelconque de ce contrat serait illégale, nulle ou non exécutoire, pour quelque raison que ce soit, cette disposition sera réputée non écrite, et la validité et le caractère exécutoire des autres dispositions de ce contrat n'en seront pas affectés.

## **RÉPONSES À VOS QUESTIONS**

Si vous avez des questions à propos de ce Contrat, ou à propos des conditions spéciales accordées aux établissements scolaires et aux organisations caritatives, veuillez contacter la filiale dont vous dépendez, ou votre distributeur agréé, ou écrire à WordPerfect, Novell Applications Group, Attn. Sales Center, 1555 N. Technology Way, Orem, Utah 84057-2399 U.S.A., ou appelez le (800) 321-2318.

# Getting Started

| Welcome                    |                                                                                                    |  |
|----------------------------|----------------------------------------------------------------------------------------------------|--|
|                            | Welcome to WordPerfect <sup>®</sup> . WordPerfect 6.1 for Windows offers a number of new product advancements that allow users to write better, work smarter, transition easier, and integrate perfectly. From small, time-saving touches to revolutionary new ways of processing documents, WordPerfect is the word processor used by more people.             |  |
| Registering<br>WordPerfect | Before continuing, please complete the Customer Registration card and return it to WordPerfect, the Novell Applications Group (WPGroup). That way, you'll receive important software and information update notices.                                                                                                    |  |
|                            | If you're an upgrade user of WordPerfect, your license/serial number is found on your original Certificate of License. Enter the number from your original Certificate of License when prompted during installation. Once you've entered a license/serial number, you can choose <b>About WordPerfect</b> from the <b>Help</b> menu to view or edit the number. |  |
|                            | Your license number is proof that you own a legal copy of WordPerfect. You will need the number when you call Customer Support, and it will be required if you upgrade to a new version of WordPerfect or order replacement disks.                                                                                                    |  |
|                            | If you have licensing questions, you can call Customer Registration at the following number:                                                                                                    |  |
|                            | Customer Registration (801) 222-4500 (toll)                                                                                                    |  |

# **Installing WordPerfect**

| Recommended<br>System<br>Requirements       | <ul> <li>Personal computer using a 386 processor</li> <li>6M RAM or more</li> <li>Hard disk with 27M free disk space</li> <li>Windows 3.1 running in enhanced mode</li> <li>VGA graphics adapter and monitor</li> <li>Maintain 4M or more of available disk space for temporary files</li> <li>Because some WordPerfect features are not accessible from the keyboard, we recommend that you use a mouse.</li> </ul>                                  |
|---------------------------------------------|----------------------------------------------------------------------------------------------------|
| Installing<br>WordPerfect on a<br>Hard Disk | To install PerfectOffice, see the installation instructions in the <i>Up and Running</i> guide.<br>Because the WordPerfect files are compressed, you must use the WordPerfect setup<br>program to place the files on your hard disk. You'll follow the same steps whether<br>you're installing WordPerfect for the first time or as a new (upgrade) version.<br>If you have questions before you install, refer to <i>Questions and Answers about</i> |
|                                             | <ul> <li>Installing later in this section.</li> <li>To install WordPerfect on your hard disk,</li> <li>1 Start Windows if you've not already done so.</li> <li>2 Insert the Install 1 disk into drive A (or drive B).</li> <li>3 Choose Run from the File menu in the Windows Program Manager.</li> <li>4 Type a:setup (or b:setup), then choose OK.</li> <li>5 Type in your name and product license number, then choose Continue.</li> </ul>        |

6 Choose **Install**, choose one of the installation types, then follow the on-screen prompts to finish installing WordPerfect. (You will be able to install to any drive you want.)

| Standard        | Installs all WordPerfect 6.1 for Windows (WPWin) file to a hard drive.       |
|-----------------|------------------------------------------------------------------------------|
| <u>C</u> ustom  | Lets you customize the installation of WPWin.                                |
| Network         | Performs a network server or workstation installation.                       |
| <u>M</u> inimum | Install files for minimum operation, such as on a laptop.                    |
| Options         | Install additional printers, fonts, the Utilities disk, or view README files |

If you have questions about installing, you can choose **Help** in the Install windows.

We recommend a Standard installation for most users. For more information about installation options, refer to *Questions and Answers about Installing* later in this section.

IMPORTANT: When you've finished installing the program on your hard disk, put the original disks in a safe place. Avoid exposing them to sunlight, dust, and magnetic fields (even televisions, telephones, and stereo speakers contain magnets).

| Installing<br>WordPerfect on a<br>Network    | For information about installing WordPerfect on a network, see <i>Appendix D: Networking WordPerfect</i> .                                                                                                    |                                                                                                    |  |
|----------------------------------------------|----------------------------------------------------------------------------------------------------|----------------------------------------------------------------------------------------------------|--|
| Questions and<br>Answers about<br>Installing | <b>Do I need to delete earlier versions of WordPerfect before I install?</b><br>No. A Standard installation replaces the existing copy of WPWin 6.0, wherever it is.<br>Existing documents, graphics, and macros will not be copied over. However, any<br>customizations you made to WordPerfect 6.0 will be lost when you install WordPerfect 6.1. |                                                                                                    |  |
|                                              | <i>Which installation option should I choose?</i><br>The Standard installation is the recommended installation type for most users. The following table shows which installation option to choose:                                                                                                    |                                                                                                    |  |
|                                              | Installation Type                                                                                                    | Use                                                                                                    |  |
|                                              | Standard                                                                                                    | To install WordPerfect for the first time or to install a new (upgrade) version                                   |  |
|                                              | Custom                                                                                                    | To customize your installation by installing only part of the program or sets of files to directories you specify |  |
|                                              | Network                                                                                                    | To install WordPerfect for use by many users on a network server or workstation                                   |  |
|                                              | Minimum                                                                                                    | To install the minimum files necessary to run WordPerfect for Windows                                             |  |
|                                              | Options                                                                                                    | To install printer drivers, fonts, the Utilities disk, or to view README files.                                   |  |
|                                              |                                                                                                    |                                                                                                    |  |

# When installing WordPerfect, a prompt tells me that I don't have enough room to install all the WordPerfect files. What should I do?

Exit the setup program and delete unnecessary files from your hard disk to make more disk space available. You can also choose Custom or Minimum installation.

Several files, such as Spell Checker, Thesaurus, and sound driver files are not required to run WordPerfect. These files can be added later using Custom installation. See *Appendix E: Program Files* for a list of the files necessary to run WordPerfect.

#### How can I conserve disk space?

Choose Minimum installation to install only the files necessary for running WordPerfect. This option requires a minimum of 12M of free disk space and does not install the Spell Checker, Thesaurus, Grammatik, macros, graphics, preset Toolbars, and Help files.

You can also choose Custom installation and install the program files plus any other files you want.

After you install, you may be able to delete some files, depending on your computer setup. See *Appendix E: Program Files* to see which files you can delete.

#### Which directories were installed?

WordPerfect for Windows is located in two main directories: \OFFICE\SHARED\WPC20, which includes files used in other WPGroup products, such as Spell Checker and Thesaurus, and \OFFICE\WPWIN, which includes files specific to the WordPerfect program. If you installed a previous version of WordPerfect 6.0 for Windows, WordPerfect 6.1 is installed over the files in those same directories.

[Illustration not shown]

## Directory What it contains

| GRAPHICS | Clip art images that you can insert in your document.      |
|----------|------------------------------------------------------------|
| TEMPLATE | Subdirectories containing template documents.              |
| MACROS   | Useful macros that are included with WordPerfect.          |
| WPDOCS   | Nothing, after you install. However, this is where you may |
|          | want to save your files.                                   |

# I chose Minimum as the Installation Type. Why can't I run the Spell Checker, Thesaurus, or Grammatik?

A Minimum installation will install only those files necessary to run WordPerfect. If you want to install writing tools such as Spell Checker, Thesaurus, or Grammatik, choose Custom installation, then install the files you want.

# I accidentally deleted some WordPerfect files. Can I reinstall only part of WordPerfect 6.1?

Yes. Start the WordPerfect setup program, choose Custom installation, then select those files you want to reinstall.

How can I remove WordPerfect 6.1 for Windows from my computer?

The setup program includes an Uninstall option, which allow you to remove WordPerfect 6.1 for Windows files from your computer. From the Program Manager in Windows, double-click the **WPWin 6.1 Setup** icon. Choose **Standard** to remove all files that WordPerfect installed, or choose **Custom** to select the files you want to remove. Files you created or modified will not be removed.

# **Things You Need to Know**

If you are new to WordPerfect and word processing, we suggest you begin with the Tutorial available from the Help menu in WordPerfect.

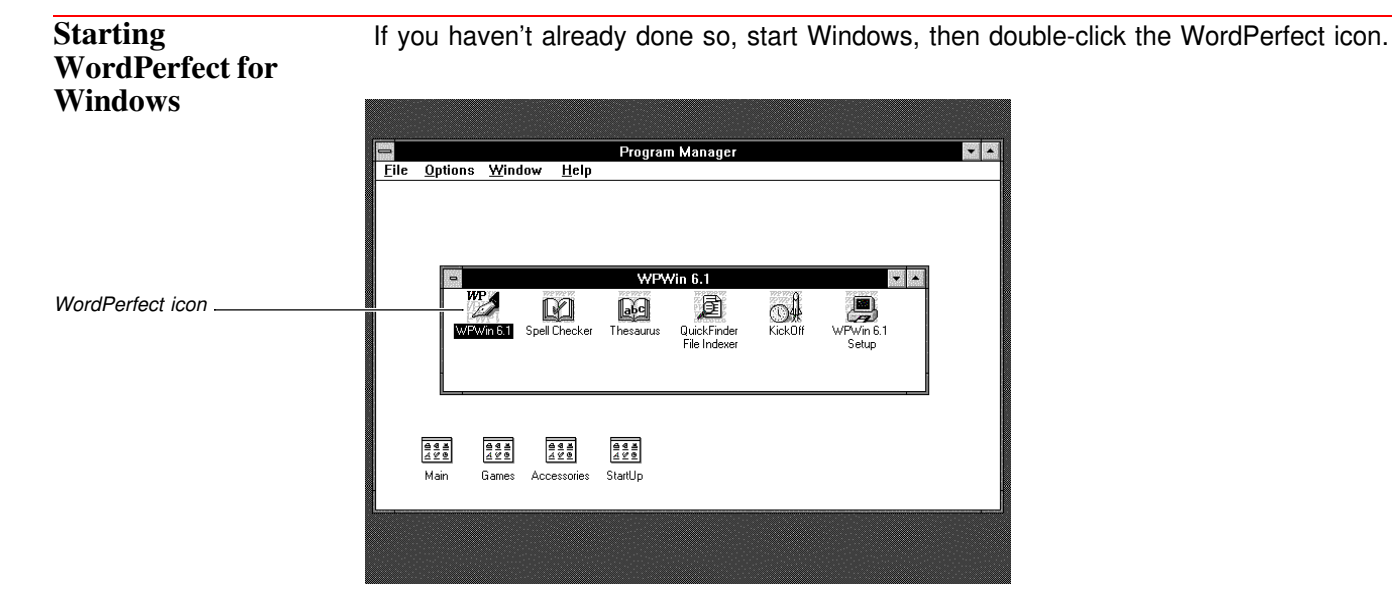

WordPerfect 6.1 for Windows offers an intuitive interface where you can customize the Power Bar, Toolbar, status bar, keyboards, and menu bars.

|                        | Menu bar                                                                                                    |
|------------------------|----------------------------------------------------------------------------------------------------|
| Toolbar —<br>Power Bar | WordPerfect - [Document] - unmodified]       ▼ ●         ■ Eile Edit View Insert Format Table Graphics Tools Window Help       ●         □ ▷ → □ □       → □ □       b č       □       ∞       0       ∞       0       ∞         □ ▷ → □ □       → □       □       b č       □       ∞       0       ∞       0       ∞       ∞         Tmes New Roman       × 12 pt × Styles       × Left       × 1.0       Tables       × Columns       × 100%       × |
| Insertion point        | Typing area                                                                                                    |
| Mouse pointer          |                                                                                                    |
| Status bar ————        |                                                                                                    |

| WordPerfect 6.1<br>for Windows<br>Terms | 6.1 To remain consistent with other Windows applications, we refer to common terms, features, and objects by their Windows names. The following table is a comparison of WordPerfect for DOS terms that are different in WordPerfect 6.1 for Windows:                                                                                                    |                                                                                                    |  |
|-----------------------------------------|----------------------------------------------------------------------------------------------------|----------------------------------------------------------------------------------------------------|--|
|                                         | WordPerfect for DOS                                                                                                    | WordPerfect 6.1 for Windows                                                                                                    |  |
|                                         | Block $(5.1, 6.0)$<br>Compose $(5.1, 6.0)$<br>Cursor $(5.1, 6.0)$<br>Editing screen $(5.1)$<br>Exit $(5.1, 6.0)$<br>List Files $(5.1)$<br>Look $(5.1)$<br>Macro Define/Execute $(5.1)$<br>Move/Copy/Retrieve $(5.1)$<br>Print Preview $(5.1, 6.0)$<br>Printer Functions $(5.1, 6.0)$<br>Program $(5.1, 6.0)$<br>Retrieve $(5.1, 6.0)$<br>Search $(5.1, 6.0)$<br>Setup $(5.1, 6.0)$<br>Text In/Out $(5.1)$                                                                   | Select<br>WP Characters<br>Insertion Point<br>Document Window<br>Exit/Close<br>Open<br>View<br>Macro Record/Play<br>Cut/Copy/Paste<br>Full Page View<br>Typesetting<br>Application<br>Open or Insert File<br>Save/Save As<br>Find<br>Preferences<br>Open/Save As |  |
| Using Menus                             | <ul> <li>WordPerfect provides both pull-down menus and QuickMenus that make it easy to find and use program features. You can customize pull-down menus for quick access to the features you use most often.</li> <li><i>Pull-Down Menus</i></li> <li>Display pull-down menus by clicking a menu name from the menu bar (such as Insert). You can also hold down Alt and press any of the highlighted or underlined letters (such as Alt+i for the Insert menu).</li> </ul> |                                                                                                    |  |
| Insert menu displayed                   | The help prompt gives<br>information on the highlighted<br>menu item.<br>Create and expand abbreviations<br>File Edit View Insert Format Table Graphics Tools Windo<br>Development Submers<br>Character Cut+W 10 Tables voc<br>Uate<br>Other<br>Eodnote<br>Eodnote<br>Eodnote<br>Sound<br>Bookmark<br>Spreadsheet/Database<br>File<br>Object<br>Page Break Ctri+Enter                                                                                                    | w Help • • •<br>Merros • 100% • •<br>Shortcut key                                                                                                    |  |
|                                         | Apple LaserWriter II NTX (Wm) Satural July 25, 1994 1:54PM [Pg                                                                                                    | [22]<br> ●]<br>1 Ln 1" Pos 1"                                                                                                    |  |

Help prompts also appear when you position the pointer over other areas of the document window, such as the Power Bar, Toolbar, and status bar.

## QuickMenus

QuickMenus provide easy access to specific WordPerfect features. To display a QuickMenu, place the mouse pointer in the document window, then click the right mouse button.

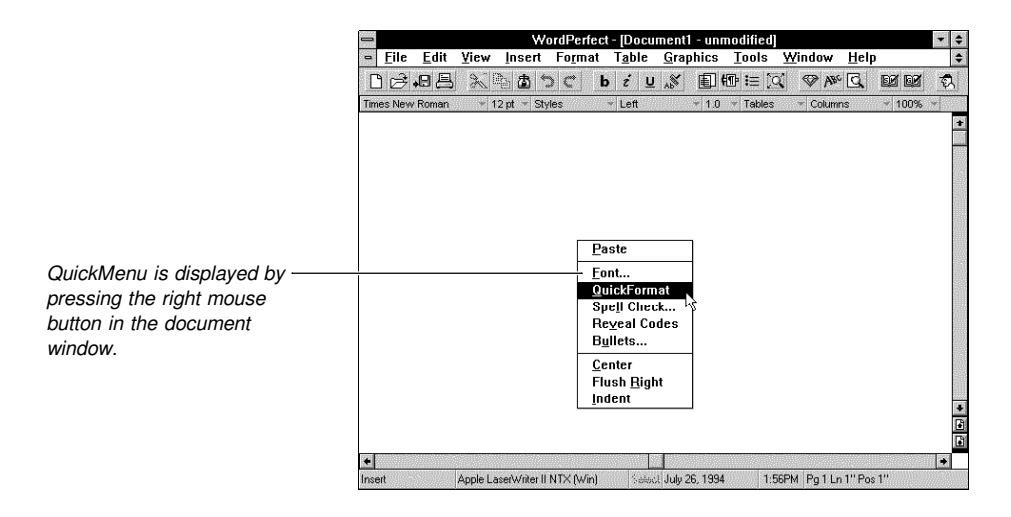

Click the left mouse button in another area of the document window to close the menu without selecting an option.

# Using Dialog Boxes WordPerfect 6.1 for Windows dialog boxes include preview windows that show how changes will look before they are applied to a document. You can also access Help from any dialog box to get information about dialog box options.

|                                                                  | -                                                                                                    | Columns                                                                                                    |                      |
|------------------------------------------------------------------|----------------------------------------------------------------------------------------------------|----------------------------------------------------------------------------------------------------|----------------------|
| The preview window shows                                         | Number of Columns                                                                                                    |                                                                                                    | OK<br>Cancel<br>Help |
| how changes will look before<br>you apply them to a<br>document. | <ul> <li><u>N</u>ewspaper</li> <li><u>B</u>alanced Newspaper</li> <li><u>P</u>arallel</li> <li><u>Parallel</u> w/Block Protect</li> </ul> |                                                                                                    |                      |
|                                                                  | Column Spacing<br>Spacing Between Columns:<br>0.500" *<br>Line Spacing Between<br>How: in Parallet Columns:                               | Column Widths<br>Width Fixed<br>Column 1: 3" +<br>Space: 0.500" +<br>Column 2: 3" +<br>Column 2: 5" +<br>Column 2: 5" |                      |

To exit from a menu or dialog box without performing any action, press **Esc** or choose **Cancel**.

| Typing, Editing,<br>and Formatting | If you're new to word processing, choose <b>Tutorial</b> from the <b>File</b> menu. Here are some typing and editing tips:                                                                                                    |
|------------------------------------|----------------------------------------------------------------------------------------------------|
| Hints                              | <ul> <li>When you're typing, do not press Enter at the end of each line. The text you type will automatically wrap to the next line. Press Enter when you finish typing a paragraph.</li> </ul>                                                                                                    |
|                                    | • Don't use the space bar to indent the beginning of a paragraph or to center text— the text in your document may not align properly when you print it. To indent the first line of a paragraph, press <b>Tab</b> . To center a line, choose <b>Line</b> from the <b>Format</b> menu, then choose <b>Center</b> . |

Don't use the space bar to go to the next line. If you use the space bar to go to the next line, those extra spaces will remain when you edit your document. As a result, you may have gaps in your paragraphs. Instead, press Enter to go to the next line.
Don't use the Enter key to move to the next page. If you press Enter several times to move to the next page, you may end up with unwanted blank lines in the middle of a page after you edit your document. Instead, press Ctrl+Enter to start a new page.
Take time to learn WordPerfect. It may seem tedious at first, but you'll end up saving a lot of time.

Using Templates Every time you create a new document, you use a *template* to establish all formatting and screen settings for the document. Templates let you achieve a consistent look in your documents. You can also tie macros, custom Toolbars, or custom menus to templates. When you open WordPerfect, the default template is selected.

You can create your own templates or use the predefined templates that come with WordPerfect.

| •                                | New Document                                                             |               |
|----------------------------------|--------------------------------------------------------------------------|---------------|
| <u>G</u> roup:                   | Select <u>T</u> emplate: standard                                        | Select        |
| business<br>calendar<br>envelope | Create a blank document Used by WordPerfect to build automated templates | Vie <u>w</u>  |
| legal<br>letter                  |                                                                          | <u>C</u> lose |
| main<br>memo<br>publish          |                                                                          | <u>H</u> elp  |

When you select a template, WordPerfect automatically opens a new document window using the selected template.

Using the Power Bar and Toolbar The Power Bar, a narrow horizontal strip of buttons near the top of the screen, gives you a quick way to access features you use often. The Power Bar can be customized to suit your needs.

|                | — Spe          | cify line    | spacin | ig for cu      | rrent doc       | ument          |                    |                               |                        |                  |             | ▼ \$ |
|----------------|----------------|--------------|--------|----------------|-----------------|----------------|--------------------|-------------------------------|------------------------|------------------|-------------|------|
|                | □ <u>F</u> ile | <u>E</u> dit | ⊻iew   | <u>I</u> nsert | Fo <u>r</u> mat | T <u>a</u> ble | <u>G</u> raphic    | s <u>T</u> ools               | <u>W</u> indow         | Help             |             | \$   |
| Toolbar        | -00            | <b>,8</b> 🖲  | 2      | ъФ.            | C               | biź⊔           | ! "\$ Ē            | ) 400 i≡ ()                   | X 🗇 ABC                | Q                | 62 62       | ¢۶   |
|                | Times Nev      | v Roman      | * 13   | 2 pt 👻 Sty     | les             | ✓ Left         | - 1                | 0 V Tables                    | T Column               | าร               | ✓ 100%      | ¥    |
| Power Bar ———— |                |              |        |                |                 |                |                    | Line Spa                      | cing                   |                  |             | •    |
|                |                |              |        |                |                 |                | Whe<br>Wor<br>Quie | en you p<br>dPerfec<br>ckTip. | oint to a<br>t display | butte<br>s its i | on,<br>name | in a |

Notice that a help prompt describing the feature appears across the top of the screen when you place the pointer over an icon on the Power Bar.

The Toolbar gives you quick access to editing features. It also lets you automate the menu items, features, executable files, macros, and other Toolbars you use most often. You can select from one of many predefined Toolbars that are included with WordPerfect, or you can create your own.

**Printing** To print a document in WordPerfect, you must first select a printer and specify which port you are using. If a printer is not selected, or if you want to change the printer that is currently selected, see *Print: Select Printer*.

| Exiting     | You should exit WordPerfect before you turn off your computer.                          |
|-------------|-----------------------------------------------------------------------------------------|
| WordPerfect | 1 Choose Exit from the File menu.                                                       |
|             | 2 Choose No to close any open documents without saving changes and to exit WordPerfect. |

or

Choose **Yes** to save changes to your document, then name the file if needed.

# **A Quick Tour of WordPerfect**

Go through the following Quick Tour to review word processing skills and to learn about some of the new, time-saving features WordPerfect 6.1 for Windows offers.

HINT: If you are new to word processing, choose **Tutorial** from the **Help** menu.

**Opening** a WordPerfect 6.1 provides easy conversions from the WordPerfect 5.x file format. In Document addition, WordPerfect 6.1 converts many other major application formats, such as Microsoft Word 6.0 and Ami Pro 3.01. You can also convert WordPerfect 5.x macros.

To open an existing document,

1 Choose **Open** from the **File** menu.

|                                   | -                                                                                                   | Open File                                                                                   |                                                                              |                     |
|-----------------------------------|----------------------------------------------------------------------------------------------------|---------------------------------------------------------------------------------------------|------------------------------------------------------------------------------|---------------------|
| the QuickList to ——<br>nonly used | Filegame:                                                                                           | c:\wpwin61\wpdocs QuickList: Documents Job Lists Personal Directories: C c:\ wyin61 wyndocs | OK<br>Cancel<br>View<br>QuickEnder<br>File Options V<br>QuickList V<br>Setup |                     |
|                                   | Total Files: 1<br>Total Bytes: 3,591<br>Sott: Filename Ascending<br>List Files of Type: All Files ( | Drives: 30,936 KB Free<br>= c: 1                                                            | Help                                                                         | Open As Copy option |

The Open File dialog box lists files in the directory in which you last saved or opened a document.

## 2 Select Open As Copy.

When you open a document with Open As Copy selected, the document is opened as a read-only copy of the original file, which you can't save over the original file. However, you can save the document with a different name. Selecting this option removes the risk of saving unwanted changes to a document and saves time, because you can base your new document on something you have already created.

3 Select **sample.wpd**, which is located in the WPDOCS directory, then choose **OK**.

If you can't find this file to open, open any document, or type a couple of paragraphs in the document and continue.

HINT: To quickly open one of the last documents you worked on, you can choose the document name from the bottom of the File menu.

**Typing and Editing** WordPerfect has added several new features that will make your work easier. Text Using QuickCorrect

> You can turn on QuickCorrect to automatically fix errors and improve your documents as you type.

You can use access comi directories

The Open File dialog box gives you all the capabilities of a file manager program.

1 Choose QuickCorrect from the Tools menu.

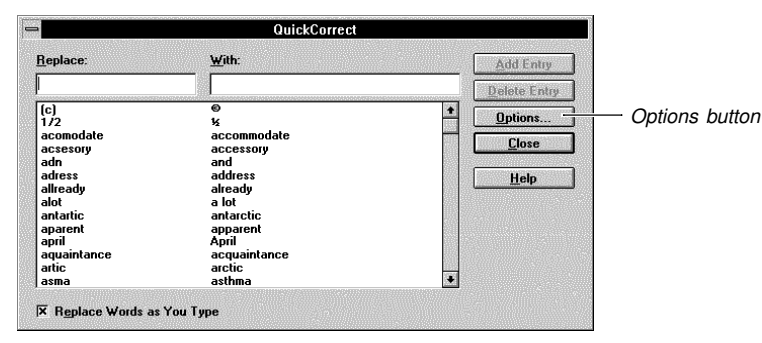

As you type, any word in the left column will be replaced with the corresponding word in the right column.

- 2 Type **tehn** in the Replace text box, press **Tab**, type **then** in the With text box, then choose **Add Entry**.
- 3 Add any other common typos you make, such as "canada" ("Canada") and "bagal" ("bagel").

Not only can QuickCorrect fix spelling errors as you type, but it will also correct capitalization, clean up extra spaces, put in typeset-quality quotation marks, and more.

4 Choose Options.

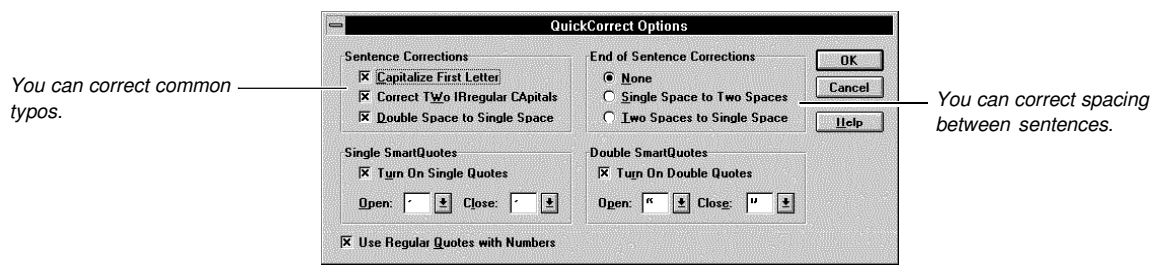

You can let WordPerfect correct capitalization and use double quotes ("") as you type.

- 5 Select or deselect any options you want, then choose **OK**.
- 6 Choose **Close** to return to your document.
- 7 At the end of the first large paragraph, type Teh solution tehn is to teach safety.

Notice that "teh" turned into "the" and "tehn" turned into "then" as you typed.

## Using QuickSelect

You can select words, sentences, and paragraphs using a variety of methods.

1 To use QuickSelect, click a word, then drag to select word by word.

You can also click three times, then drag to select sentence by sentence, or you can click four times, then drag to select paragraph by paragraph.

2 Click once in the left margin to select the nearest sentence.

If you double-click in the left margin, the nearest paragraph will be selected. If you drag the pointer down the left margin, text will be selected one sentence at a time.

- 3 Place the insertion point in the word "safety" (first paragraph) below the title.
- 4 Click **b** to turn on bold.

If no text is selected when you apply an attribute, such as bold or italic, the current word is formatted.

5 Click the *right* mouse button in the left margin, then choose **Select Sentence**.

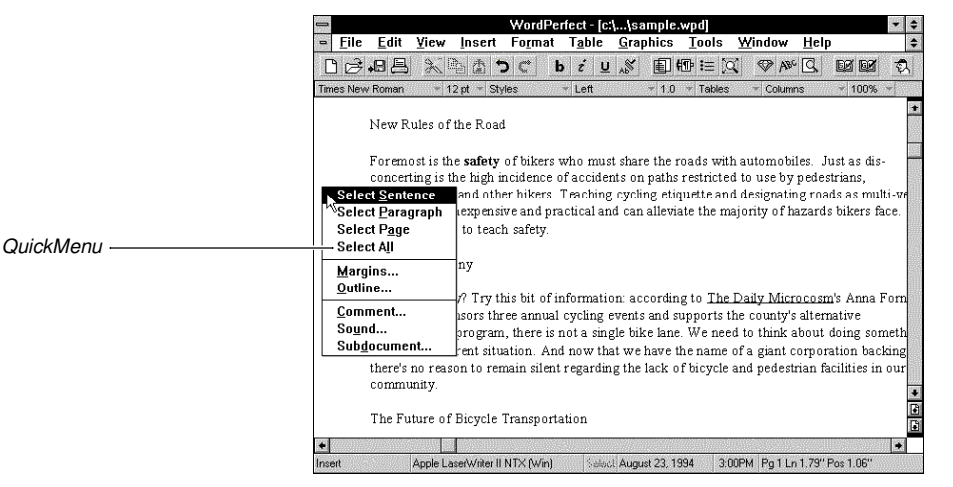

You can click in the margin with the right mouse button to display a QuickMenu.

## Dragging and Dropping Text

You can use the mouse to move or copy selected text.

- 1 Double-click the word "Rules" in the title at the top of the document.
- 2 Move the mouse pointer over the selected word, drag the insertion point to end of the line, then release the mouse button.

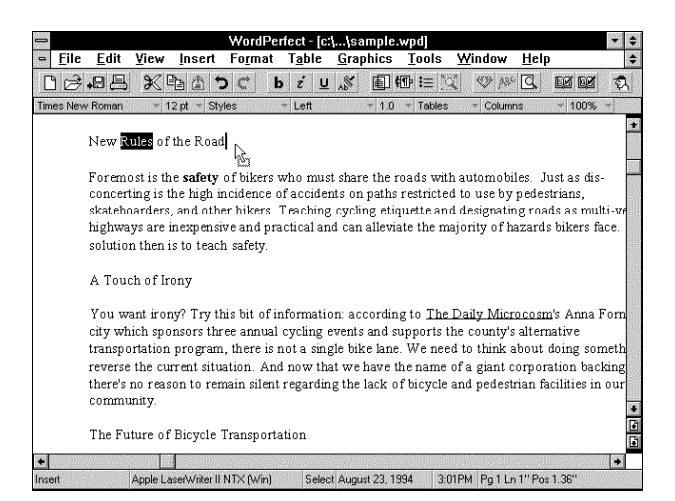

You can use the mouse to drag text from one place to another.

Whenever you move text using cut and paste or drag and drop, WordPerfect 6.1 "cleans up" the spaces, which means you don't have to go back and manually add or delete spaces.

HINT: If you want to copy text, hold down the **Ctrl** key while you release the mouse button, and the text will be copied instead of moved.

## Using Multiple Level Undo and Redo

In order to give you the freedom to safely explore document editing and formatting options, WordPerfect 6.1 offers you up to 300 levels of Undo and Redo.

1 Choose Undo/Redo History from the Edit menu.

| You can undo any of these<br>actions. | Undo/Redo History         Undo:       Redo:         DrepAndDrop       Redo:         AttributeAppearanceToggle       Performer         UuckCorrect       Dptions         UuckCorrect       Undo/Redo History         Upto:       Dptions         UuckCorrect       Undo/Redo History         UuckCorrect       Upto:         You can undo multiple editing actions one at a time or several at a time.         2       Select DragAndDrop, then choose Undo.         3       Choose Close.                                                                                                    |
|---------------------------------------|----------------------------------------------------------------------------------------------------|
| Using the Toolbar                     | <ul> <li>Using QuickTips</li> <li>If you don't know what an icon on the Toolbar does, just place your pointer over an icon to view a QuickTip.</li> <li>Place your mouse pointer over is on the Toolbar.</li> </ul>                                                                                                    |
| lcon description ———                  | Insert a default bullet at the insertion point - Ctrl Shift+B       Image: Ctrl Shift+B         File       Edit       Yew Insert       Format       Table       Graphics       Tools       Window       Help         Image: New Roman       12 pt       State       Image: New Roman       12 pt       State       Image: New Roman       12 pt       State       Image: New Roman       12 pt       State       Image: New Roman       Image: New Roman       12 pt       State       Image: New Roman       12 pt       State       Image: New Roman       12 pt       State       Image: New Roman       Image: New Roman <td< td=""></td<> |

Hold the pointer over an icon to see what it does.

Insert Apple LaserWriter II NTX (Win) Selexul August 18, 1994 11:13AM Pg 1 Ln 1" Pos 2.44"

## Using Additional Toolbars

WordPerfect 6.1 offers several different Toolbars that help you get your work done. Some of the Toolbars appear automatically when you choose a feature. For instance, when you create a table, the Table Toolbar is displayed. Other Toolbars help you accomplish specific tasks.

1 Click the Toolbar with your right mouse button.

| Word                                                                                                    | IPerfect - [c:\\samp                              | e.wpd]                     |                                  | -                          |        |
|----------------------------------------------------------------------------------------------------|---------------------------------------------------|----------------------------|----------------------------------|----------------------------|--------|
| ■ <u>File Edit View Insert Form</u>                                                                       | at T <u>a</u> ble <u>G</u> raphic                 | s <u>T</u> ools            | <u>W</u> indow <u>H</u> e        | elp                        | ¢      |
| しらね品 米福西 つく                                                                                               | b i ⊔ "≶ 🔳                                        | ] ∰ 🗄 🔯                    | ABC Q                            |                            | 2      |
| Times New Roman + 12 pt + Styles                                                                          | 6.1 WordPerfect                                   | ) - Tables                 | * Columns                        | * 100% *                   | _      |
| New Rules of the Road                                                                                     | Design Tools<br>Equation Editor<br>Font<br>Format |                            |                                  |                            | +      |
| Foremost is the <b>safety</b> of bike<br>concerting is the high incident<br>statehoorders, and other bike | Generate<br>Graphics<br>Legal                     | roads with<br>s restricted | automobiles.<br>to use by ped    | Just as dis-<br>estrians,  |        |
| highways are inexpensive and<br>solution then is to teach safety                                          | Macro Tools<br>NetWare 3.x<br>NetWare 4.x         | riate the ma               | jority of hazar                  | ds bikers face             |        |
| A Touch of Irony                                                                                          | Page<br>Tables<br>Utilities                       |                            |                                  |                            |        |
| You want irony? Try this bit o                                                                            | Workgroup                                         | ng to <u>The I</u>         | Daily Microco                    | <u>sm</u> 's Anna For      | n      |
| city which sponsors three ann<br>transportation program, there                                            | Edit<br>Preferences                               | supports th<br>ie. We need | e county's alte<br>to think abou | ernative<br>It doing somet | .h:    |
| there's no reason to remain sil<br>community.                                                             | ent regarding the lack                            | of bicycle a               | nd pedestrian                    | facilities in ou           | в<br>л |
| The Future of Bicycle Transp                                                                              | ortation                                          |                            |                                  |                            |        |
| •                                                                                                    |                                                   |                            |                                  | •                          | ii.    |
| Insert Apple LaserWriter II NTX (W                                                                        | in) Select August 23                              | , 1994 3:15                | PM Pg1Ln1.2                      | 'Pos 1''                   |        |

You can select a different Toolbar using the QuickMenu.

- 2 Choose **Design Tools** from the QuickMenu.
- 3 Experiment with some of the design tools located on the right side of the Toolbar.
- 4 To display the default Toolbar again, click the Toolbar with your right mouse button, then choose **6.1 WordPerfect**.

| Finding and<br>Replacing Word<br>Forms   | You can now search for all forms of a word, and you can even replace them with the correct forms of another word. For example, you could find all forms of the word "speak" (spoke, speaking) and replace them with the correct form of the word "talk" (talked, talking).                                                                                              |  |  |  |  |  |  |
|------------------------------------------|----------------------------------------------------------------------------------------------------|--|--|--|--|--|--|
|                                          | 1 Press <b>Ctrl+Home</b> to move the insertion point to the beginning of your document.                                                                                                    |  |  |  |  |  |  |
|                                          | 2 Choose Find and Replace from the Edit menu.                                                                                                    |  |  |  |  |  |  |
|                                          | 3 Choose Word Forms from the Type menu on the dialog box.                                                                                                    |  |  |  |  |  |  |
|                                          | 4 Type ride in the Find text box, press Tab, then type bike in the Replace With text box.                                                                                                    |  |  |  |  |  |  |
|                                          | 5 Choose Find, then choose Replace.                                                                                                    |  |  |  |  |  |  |
|                                          | 6 Replace the next two word forms.                                                                                                    |  |  |  |  |  |  |
|                                          | 7 Choose <b>OK</b> when all the word forms have been found, then choose <b>Close</b> .                                                                                                    |  |  |  |  |  |  |
| Using<br>QuickFormat with<br>Auto Update | If you already use QuickFormat in WordPerfect for Windows, you know how easy it is to<br>"pick up" formatting from one section of text and "paint" it to other locations. Now with<br>WordPerfect 6.1, QuickFormat automatically ties text together so that if you make changes<br>in one location, all other text previously painted is automatically updated as well. |  |  |  |  |  |  |
|                                          | 1 Select the heading "A Touch of Irony," then choose <b>Font</b> from the <b>Format</b> menu.                                                                                                    |  |  |  |  |  |  |
|                                          | 2 Select a different font and size, then choose <b>OK</b> .                                                                                                    |  |  |  |  |  |  |